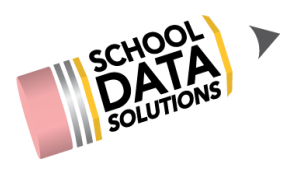

## ALE Application for Parents: Logging In

- 1. Access the login at <u>https://yourdistrictnamehere.schooldata.net/v2/ale-sis/</u> (i.e. <u>https://arlington.schooldata.net/v2/ale-sis/</u>)
- 2. If you see a screen that says "Authentication is controlled by your district" first click on the "Use SchoolData.net Account" button in the bottom left hand corner.

| SchoolData.net | Click the 'Authenticate With District' button<br>below to continue.<br>District |
|----------------|---------------------------------------------------------------------------------|
|                | Arlington                                                                       |
|                | Contact your District IT department to reset your password.                     |

3. Otherwise you will land directly on the following screen. You will need to reset your password the first time you log in by clicking on the "Reset Your Password" link in the bottom left hand corner.

| SchoolData.net | Arlington            |
|----------------|----------------------|
|                | Username or Email    |
|                | Enter your username. |
|                | Password             |
|                |                      |
|                | Enter your password. |

4. You will be asked for your username or Email - for most parents, your username is your email address. Enter the email address you provided to the school and click "send verification code."

| Password Reset                                                                                                    | Restart 🗙                                  |
|----------------------------------------------------------------------------------------------------|--------------------------------------------|
| Forgot your password? It happens. Follow these 3 simple steps to reset your passw<br>start over, click 'Restart' at the top. If you need help, contact us at support@schoolc<br>guide you through the process, step-by-step. | rord. If you want to<br>data.net and we'll |
| 1. Tell us who you are🗸                                                                                                    |                                            |
| We need to know who you are before we can reset your password.                                                                                                    |                                            |
| Enter your email address or username below and click 'Send Verification Code'. We special code to enter in the next step.                                                                                                    | 'll email you a                            |
| Username or Email:                                                                                                    |                                            |
| Send Verification Code                                                                                                    |                                            |
| 2. Enter your code↓                                                                                                    |                                            |
| 3. Create a secure password <b>√</b>                                                                                                    |                                            |

- 5. Check that email address for a message from School Data Solutions. Be sure to check your spam folder as sometimes the auto generated emails are routed there.
- 6. Copy and paste or enter the code you receive from your email into the verification screen and once verified, create your new password.

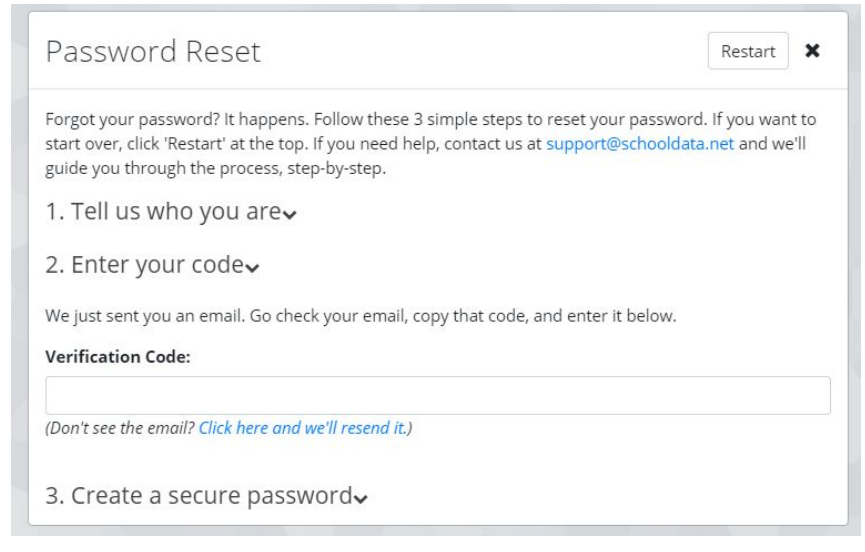

- Each time you login, you will use your email address as your username and your password will be whatever you set it to be. If your district uses authentication, every time you will log in through the second screen after clicking on the "Use SchoolData.net Account" button.
- 8. Follow these same steps if you forget your password or need to reset it for any reason. Passwords are not stored in the system.